## اطلاعیه شماره ۷ واحد آموزش:

راهنمای ثبت نام دوره توسط شهروندان فاقد عضویت سازمان نظام مهندسی

جهت ثبت نام دوره ها توسط شهروندان و سایر افرادی که دارای عضویت در سازمان نیستند ؛ مراحل زیر را طی کنید:

۱۰ وارد سایت شورای مرکزی به آدرس Ims.irceo.ir شوید و گزینه ورود یکپارچه شخص حقیقی را انتخاب نمایید.

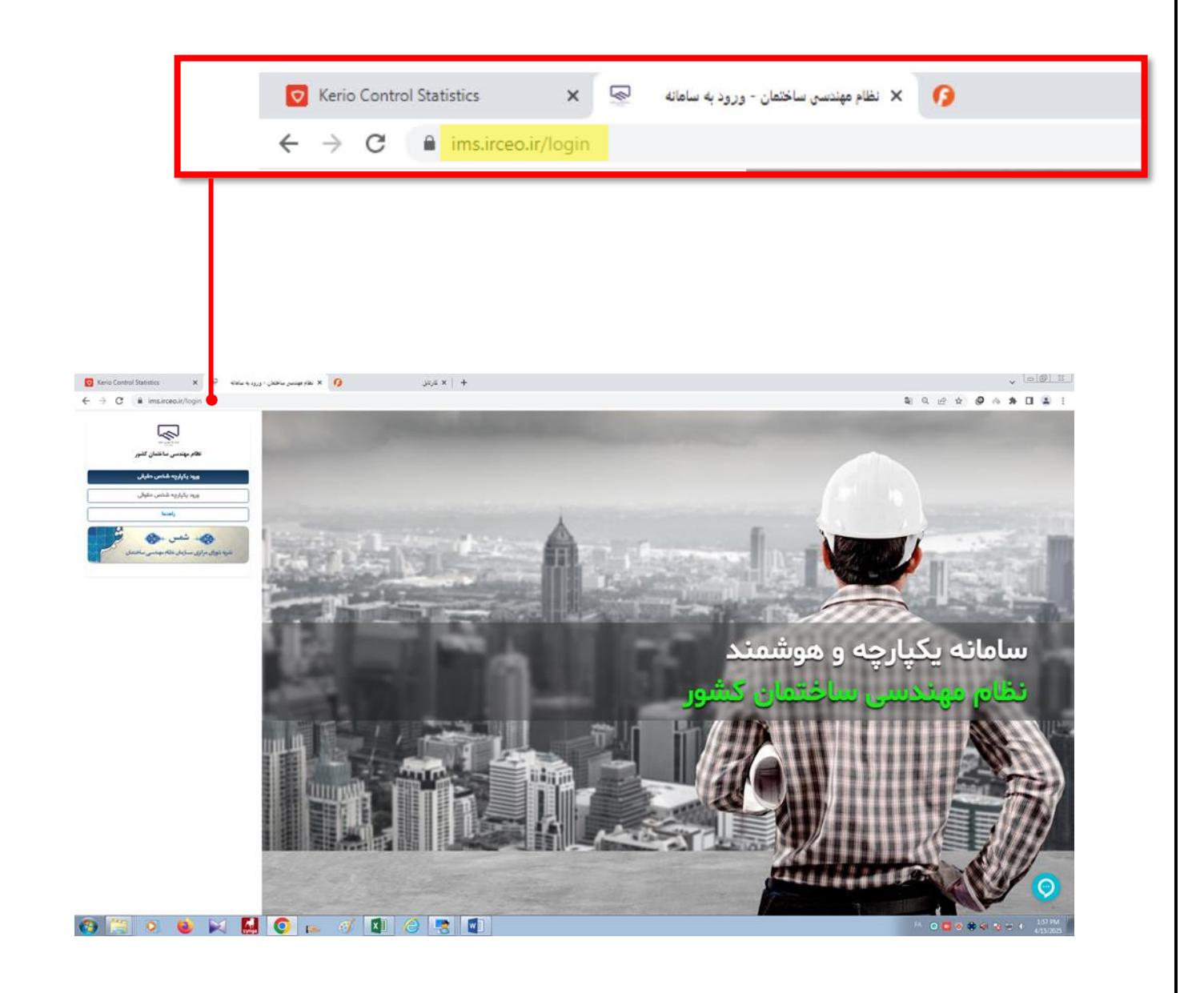

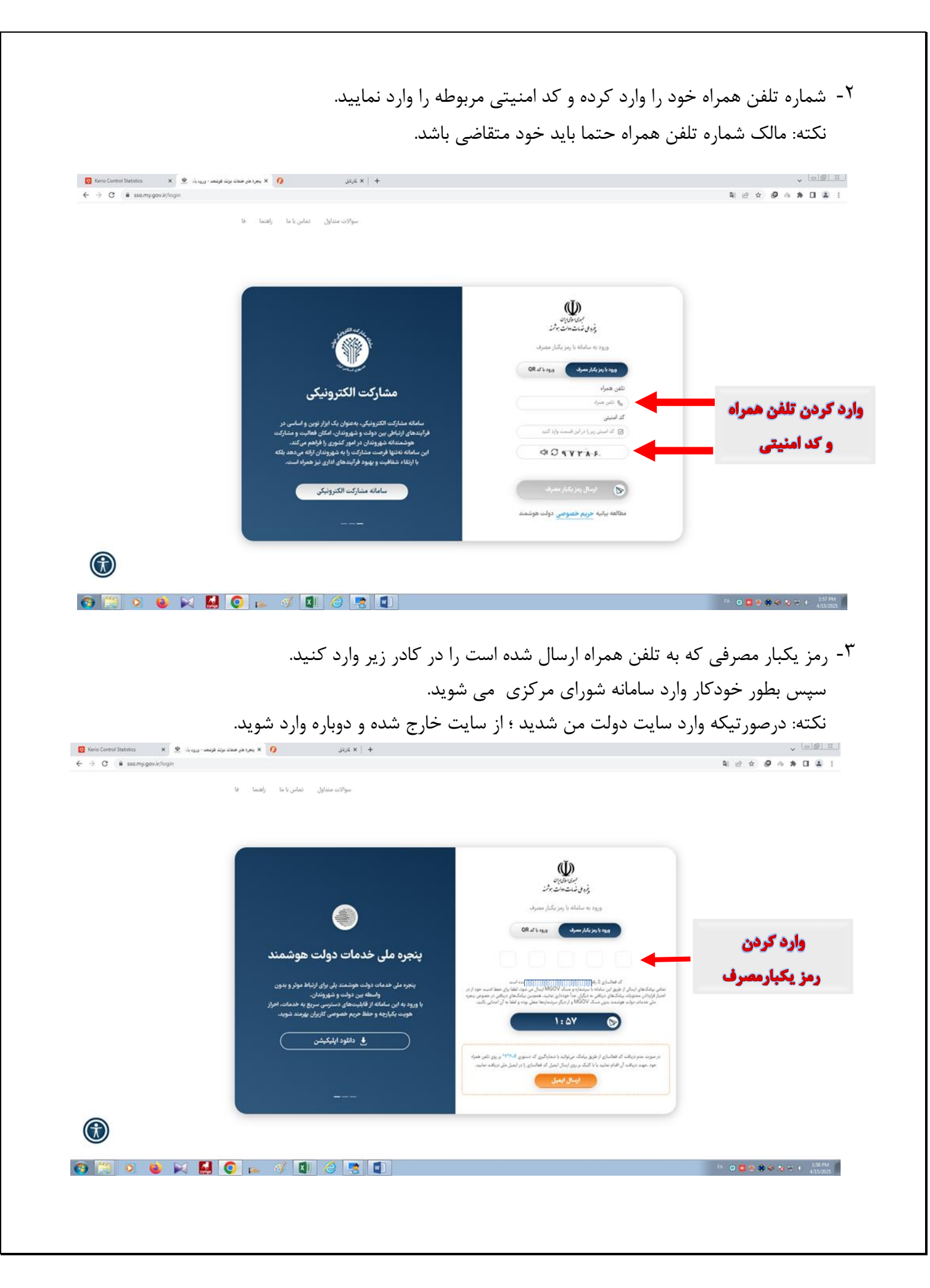

## ۴- وارد منوی آموزش شوید.

| 🔯 Kerio Control Statistics x 🖓 الله بولسن الخلاب الكاب يركل 🗘 +                                                               |                  |       |           | v  0 0  X                                                                   |
|----------------------------------------------------------------------------------------------------|------------------|-------|-----------|-----------------------------------------------------------------------------|
| ← → C                                                                                                    |                  | 20    | a 🖻 ★     | @ 🗄 🛪 🖬 🏝 🗄                                                                 |
| e المان المراجع المان الم                                                                                                    | Ψ <sup>R</sup> M | کرمیل | ⊚         | نظام بهندسی ساختیان کشور                                                    |
|                                                                                                    |                  |       |           | والله زمرا چیکندی تژاه  پر الله زمرا چیکندی تژاه )<br>روش آرش شهروندی - ۱۰۰ |
|                                                                                                    |                  |       |           | - مام . الآذار ، القرم است                                                  |
|                                                                                                    |                  |       |           | 9                                                                           |
| ورو شاه از طرق پنوره مل خدات بوت مواهد ادیام شده است؟<br>                                                                     |                  |       |           |                                                                             |
| کاربر گرانی ، دلغا ایدا دوزه خدمك مورد نظر خود را انتخاب توده و سپس از طوهای سعت راست مشحه گزینه مورد نظر خود را انتخاب كنید. |                  |       |           |                                                                             |
| الله الله الله الله الله الله الله الله                                                                                       |                  |       |           |                                                                             |
|                                                                                                    |                  |       |           |                                                                             |
|                                                                                                    |                  |       |           |                                                                             |
|                                                                                                    |                  |       |           |                                                                             |
|                                                                                                    |                  |       |           |                                                                             |
|                                                                                                    |                  |       |           |                                                                             |
|                                                                                                    |                  |       |           |                                                                             |
|                                                                                                    |                  |       |           |                                                                             |
|                                                                                                    |                  |       |           | Ø                                                                           |
|                                                                                                    |                  | FA    | 0 0 0     | 1158 PM                                                                     |
|                                                                                                    |                  |       | • • • • • | 4/15/2025                                                                   |

## <sup>4</sup>- از منوی بازشده سمت راست صفحه ، گزینه عملیات شهروندی را انتخاب کنید.

| C 🔒 imsliceo.ir/cms/dashboard?portal=learning | 調 Q 止 女 Ø の 券 日 金                                                                                                    |
|-----------------------------------------------|----------------------------------------------------------------------------------------------------|
| ک 😢 🖄 کلید زم چکن ت                           | 🕽 نەۋە يېلىنىنى ماختىن كىلىر 💿 كاراغان يواقيا                                                                                                    |
| calify the                                    | ا داشته و این میکند و (۲۰ - ۲۰<br>- برای این با مورند و ۲۰۰۰ - ۲۰۰۰ - ۲۰۰۰ - ۲۰۰۰ - ۲۰۰۰ - ۲۰۰۰ - ۲۰۰۰ - ۲۰۰۰ - ۲۰۰۰ - ۲۰۰۰ - ۲۰۰۰ - ۲۰۰۰ - ۲۰۰۰ |
|                                               | . útorí 🚽                                                                                                    |
|                                               | Q                                                                                                    |
|                                               | ساید شهیدی > منوهای منتخب                                                                                                    |
|                                               | فبت نام دوره                                                                                                    |
| مە بۇكىت                                      |                                                                                                    |
|                                               |                                                                                                    |
|                                               |                                                                                                    |
|                                               |                                                                                                    |
|                                               |                                                                                                    |
|                                               |                                                                                                    |
|                                               |                                                                                                    |
|                                               |                                                                                                    |
|                                               |                                                                                                    |
|                                               |                                                                                                    |
|                                               |                                                                                                    |
|                                               |                                                                                                    |
|                                               |                                                                                                    |
|                                               |                                                                                                    |
| 🚝 🔍 🗉 🔛 🚺 💽 👞 🚿 💵 🥝 🖳 📳                       | FA 💽 🖸 🧐 🏟 🏟 👔 💶 💶 1558 P                                                                                                    |

| Control Statistics x 😔 نغارتيني کنترين نخان - انتخاب برتال 🛛 x 🕹 | v [0]@] ==                                           | 1 |
|------------------------------------------------------------------|------------------------------------------------------|---|
| C i ims.irceo.ir/cms/dashboard?portal=learning                   | N Q & ★ D ▲ :                                        |   |
|                                                                  | 🕍 نگار پیشنی مانشان کنور 💿 کارهان پرهایا             |   |
| الم الم                                                          | د بالای معلوم اور است.<br>اب این مورد اور است        |   |
|                                                                  | میزی<br>سندر - ۹ آورزش                               |   |
|                                                                  | <ul> <li>سېده مېردی - منوهای منتځب</li> </ul>        |   |
|                                                                  | × المانغىيە ♥ ♦ لايان ئىرىپى<br>يەت تېرىزى] جەلباشىد |   |
| cadg, 🖣                                                          |                                                      |   |
|                                                                  |                                                      |   |
|                                                                  |                                                      |   |
|                                                                  |                                                      |   |
|                                                                  |                                                      |   |
|                                                                  |                                                      |   |
|                                                                  |                                                      |   |
|                                                                  |                                                      | 1 |
|                                                                  |                                                      |   |

<sup>۷</sup>- در صفحه بازشده، در قسمت فیلد انتخاب استان ، خراسان جنوبی را انتخاب نمایید.

| 🖸 Kerio Control Statistics x 😔 انظام مهندس ماختان - لبت نام نوره | 🗴 کارتان 🗙 کارتان                                               | ×   +                                                                                        |                                                         | v   0   # #                             |
|------------------------------------------------------------------|-----------------------------------------------------------------|----------------------------------------------------------------------------------------------|---------------------------------------------------------|-----------------------------------------|
| ← → C 🔒 ims.irceo.ir/learning/citizen-registration               |                                                                 |                                                                                              | 월 Q 년 ☆                                                 | 0 ^ * 🗆 🛎 :                             |
| 🖂 اللغه زمرا چهکندن تژاد 🐵                                       |                                                                 |                                                                                              | 🕤 کرمل پرچی                                             | 😒 - اللام بهندس ساختان کشور             |
|                                                                  |                                                                 |                                                                                              | 🕸 لېت تام نوره 🕕                                        | الله زما بولندر تاد                     |
|                                                                  |                                                                 |                                                                                              | جهت مشاهده كلاس ها لطفا المي وردنظر خود را انتخاب كنيد" | يبقى قولى فويوندى                       |
|                                                                  |                                                                 |                                                                                              | انتخاب استان                                            | . 414                                   |
|                                                                  |                                                                 |                                                                                              | خراسان جنوبى 関                                          | 0-32-                                   |
| (A.B.) etherality one has the second endality out Addentity but  |                                                                 | مديم منا رو درور 1/1 ، 1900 ما شخار ، 20 شمار روم مشار و من المراج معنه ال المراج .<br>منابع |                                                         | Q                                       |
|                                                                  |                                                                 | Ch Er X - X - 1 - 1 - 1 - 0 1 - 1 - 1 - 1 - 1                                                |                                                         | ە مەرات قەروتدى 🗧                       |
| 18-8/-8781 - 56,60 -                                             | t++A دوره: A                                                    | 18-87/-87/18-50/46 50/0-                                                                     | F17_1 :435 - 25 -                                       | • ليت تام دوره                          |
| - Back who's a state                                             | - کد کلاس: ۲۰٬۰۳۰                                               | - Back ساعت: ۳۳ ساعت<br>-                                                                    | - کد کلامی: ۳۲۰۰۳ ۲۸۰                                   | <ul> <li>پيونده آموزش شهروند</li> </ul> |
| - هرمیت کل ۲۰۰۰ نفر<br>- ه ه مان ۲۰۰۰ نفر                        | مجری اموزش: دانشگاه بیرجند                                      | - فرقيت کې ۵۵ نفر<br>- د فرقيت کې ۵۰ نفر                                                     | مېرى لمورش: دانىشكاھ بېرچىند                            |                                         |
| - مومونت بعنهمدند ۲۰۰ - تمو<br>- استان: طالبهان منتخب            | ، تەرە برىرى، سىپىر<br>11-11-12-12-12-12-12-12-12-12-12-12-12-1 | - مرتبت بەيەمدە. تە 1 نىز<br>- استان: خانبان ختچى                                            | - نموه بربربری، مسوری<br>- تاریخ شیده: ۱۳۰۹/۱۳۰۰        |                                         |
| 0,10,10                                                          | 0.01                                                            |                                                                                              |                                                         |                                         |
| ال المؤبل وزارات                                                 |                                                                 | 🛛 نىلېغل جزائېلت                                                                             |                                                         |                                         |
|                                                                  |                                                                 |                                                                                              |                                                         |                                         |
|                                                                  |                                                                 |                                                                                              |                                                         |                                         |
|                                                                  |                                                                 |                                                                                              |                                                         |                                         |
|                                                                  |                                                                 |                                                                                              |                                                         |                                         |
|                                                                  |                                                                 |                                                                                              |                                                         |                                         |
|                                                                  |                                                                 |                                                                                              |                                                         |                                         |
|                                                                  |                                                                 |                                                                                              |                                                         |                                         |
|                                                                  |                                                                 |                                                                                              |                                                         |                                         |
|                                                                  |                                                                 |                                                                                              |                                                         |                                         |
|                                                                  |                                                                 |                                                                                              |                                                         |                                         |
|                                                                  |                                                                 |                                                                                              |                                                         |                                         |
|                                                                  |                                                                 |                                                                                              |                                                         |                                         |
|                                                                  |                                                                 |                                                                                              |                                                         |                                         |
|                                                                  |                                                                 |                                                                                              |                                                         |                                         |
|                                                                  |                                                                 |                                                                                              |                                                         |                                         |
| 🔞 🗒 🧕 🖕 📈 🚺 💽 🛌 🚿                                                | 💵 🥝 🦉 💷                                                         |                                                                                              | M 🖸 🗖 📀                                                 | 😫 🌒 😼 🔁 🔹 220 PM                        |
|                                                                  |                                                                 |                                                                                              |                                                         |                                         |
|                                                                  |                                                                 |                                                                                              |                                                         |                                         |
|                                                                  |                                                                 |                                                                                              |                                                         |                                         |

## ۸- دوره مدنظر را انتخاب کرده و ثبت نام خودرا تکمیل کنید.

| Kerio Control Statistics       | 🗙 🗴 نظام مهندس ساختمان - جزیبات ثبت نام کا 😥         | ا 🗙 کرتېل 🗙 🕑 New Tab                                    | +                                         |                                                                                          | v 🕞 🛛 🗸                                 |
|--------------------------------|------------------------------------------------------|----------------------------------------------------------|-------------------------------------------|------------------------------------------------------------------------------------------|-----------------------------------------|
| ← → C 🔒 ims.irceo.ir/          | /learning/class-registration/RMTY3K304IQ%252BUA%252F | hu6ZjwQ%253D%253D?callerType=0&mode=citizenClassRegistra | ation&id=RMTY3K3041Q%252BUA%252Fhu6ZjwQ%2 | 33D%253D 氧 Q 应 ☆                                                                         | ❷ ☆ ★ 🛛 🏝 🗄                             |
| 🗠 🔹 🕹 فاطمه زهرا چهکندی نژاد 🗧 |                                                      |                                                          |                                           | 🕤 کرمل پرهپا                                                                             | 🔛 🛛 نظام مهندسی ساخشان کشور             |
|                                |                                                      |                                                          |                                           | 🐐 جزییات کناس 🔅                                                                          | فاشه زمرا چوکندی تژاد 💦                 |
|                                |                                                      |                                                          |                                           | اطلاعات دوره اطلاعات آزمون مدارک و مستندات                                               | پیش قرش شهروندی - ۱۰۰                   |
|                                |                                                      |                                                          |                                           | اطلاعات دوره                                                                             | – آموزش                                 |
|                                | تعداد ساعات: ۳۲ ساعت                                 | کد کلاس: ۳۸۰۹۳۰۳                                         | کد دورد ۱۱۳_۲                             | <b>عنوان دوره :</b> آشنایی مقدماتی با نحوه ی طراحی و ترسیم نقشه های لونه کشی گاز با قشار | Q992map                                 |
|                                |                                                      |                                                          |                                           | حداکثر ۷۴ پوند بر اینچ مربع                                                              | 🗉 عطیات شهروندی 🗧                       |
|                                | شهر مجری: ثبت نشده                                   | مجری آموزشی: دانشگاه بیرجند                              | هزینه لبت نام: ۱۲٬۱۹۲٬۰۰۰ ریال            | نوع دوره عای تخصصی حرفه ای ( اختیاری )<br>م                                              | 🔹 ئېت تام دوره                          |
|                                | تاريخ آزمون: ئبت نشده                                | تاريخ پايان: ١٣-٣/١١                                     | تاريخ شروع: ١٣-٣/-١٣                      | 🖗 <b>آدرس مجری:</b> پیرچند انتهای بلوار اوینی - دانشگاه پیرچند                           | <ul> <li>پرونده آبوزش شهروند</li> </ul> |
|                                |                                                      |                                                          | ت <b>عداد غیبت مجاز: ث</b> بت نشده        | هدت اعتبار: «۶ olo ».                                                                    |                                         |
|                                |                                                      |                                                          |                                           | واجدين شرايط:                                                                            |                                         |
|                                |                                                      |                                                          |                                           |                                                                                          |                                         |
|                                |                                                      |                                                          |                                           | تومین و معررات                                                                           |                                         |
|                                |                                                      |                                                          |                                           | ليت نشده                                                                                 |                                         |
|                                |                                                      |                                                          |                                           |                                                                                          |                                         |
|                                |                                                      |                                                          |                                           | اطلاعات اساتيد دوره                                                                      |                                         |
|                                | جنسيت                                                |                                                          | تام غائرادگی                              | ه هم                                                                                     |                                         |
|                                |                                                      |                                                          |                                           |                                                                                          |                                         |
|                                |                                                      |                                                          |                                           |                                                                                          |                                         |
|                                |                                                      |                                                          |                                           |                                                                                          |                                         |
|                                |                                                      |                                                          |                                           |                                                                                          |                                         |
|                                |                                                      |                                                          |                                           |                                                                                          |                                         |
|                                |                                                      |                                                          |                                           |                                                                                          |                                         |
|                                |                                                      |                                                          |                                           | روزها و ساعات برگزاری                                                                    |                                         |
|                                | ساعت پایان                                           |                                                          | ساعت شروع                                 | • تاريخ سلا                                                                              |                                         |
|                                |                                                      |                                                          |                                           |                                                                                          |                                         |
|                                |                                                      |                                                          |                                           |                                                                                          |                                         |
| Annual Double                  |                                                      |                                                          |                                           |                                                                                          |                                         |
|                                |                                                      |                                                          |                                           |                                                                                          | 222.014                                 |
| 💓 📄 🔍 🍯                        | ) 🕅 🔛 😳 👞 🚿 🛛                                        | 💵 🥝 🛃 🖳                                                  |                                           | FA 🙂 🔤 💿                                                                                 | 😫 🗐 诸 🖽 🔍 🕹 🕹 👘                         |